# คู่มือการใช้มาน

ระบบรายงาน ผลการปฏิบัติตามนโยบาย<sub>ไ</sub> ปีงบประมาณ 2558

UDONS-UUIIIA:NISAINISHINANI

บานปลักกระทรวบคึกไ

กลุ่มวานพัฒนาธะบบเทคโนโลยีสาธสนเทศ กอมแผนวาน สำนักงานส่งเสธิมกาธศึกษานอกธะบบและกาธศึกษาตามอัธยาศัย

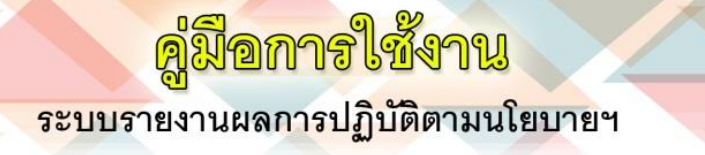

1. เลือกเปิด Web browser Google Chrome หรือ Mozilla Firefox เท่านั้น

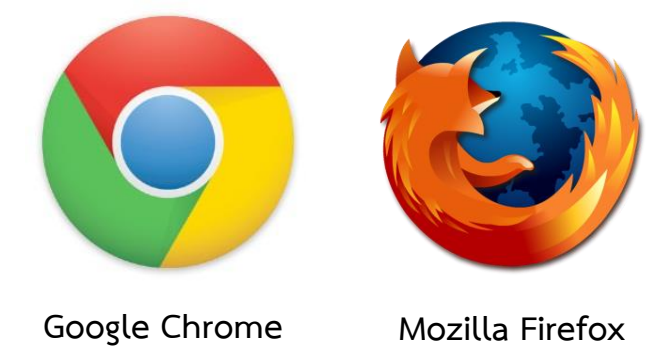

 เปิดหน้าเว็บ http://nfe.go.th/ncpo หรือ http://203.172.142.5/performance เพื่อใช้งาน ระบบ โดยคลิก เข้าสู่ระบบ จะปรากฏดังภาพที่ 1

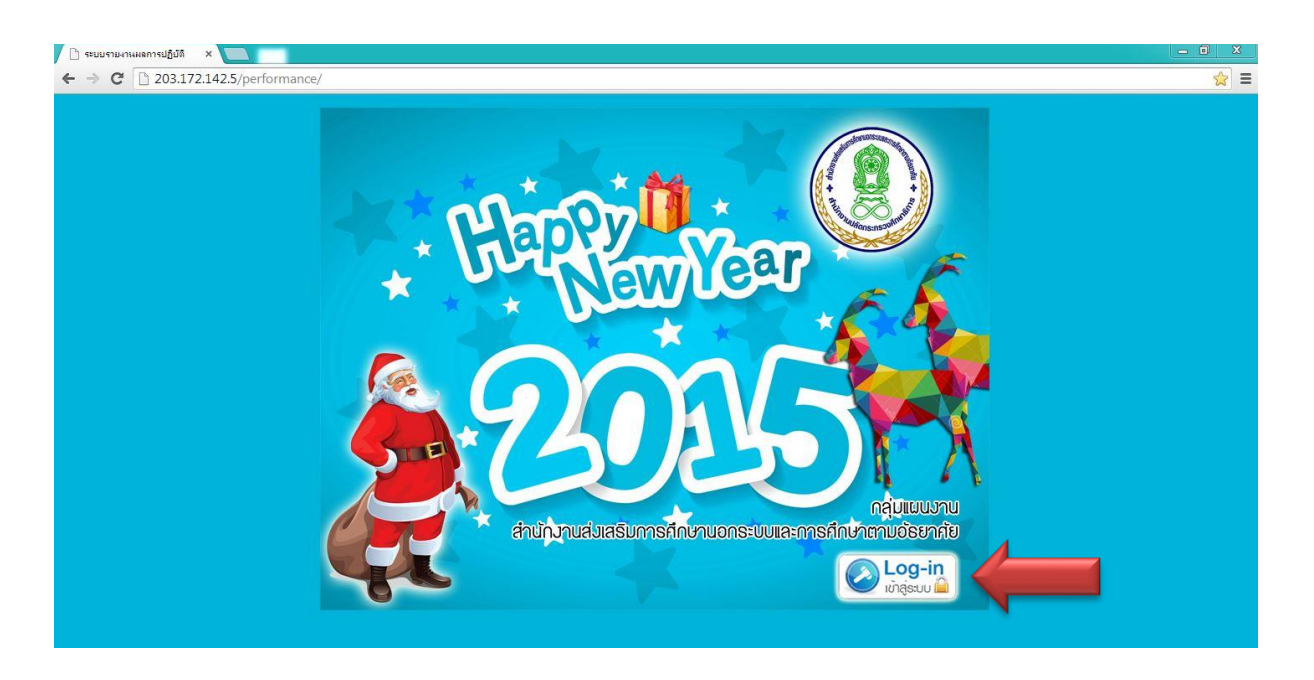

ภาพที่ 1 หน้าแรกของระบบฯ

<mark>ระบบรา</mark>ยงานผลการปฏิบัติตามนโยบายฯ

ลู่มือการใช้งาน

 ให้ท่านกรอก<u>ชื่อผู้ใช้คือรหัสสถานศึกษา 10 หลัก</u> และ<u>รหัสผ่านคือรหัสสถานศึกษา 10 หลัก</u> ดังภาพที่ 2

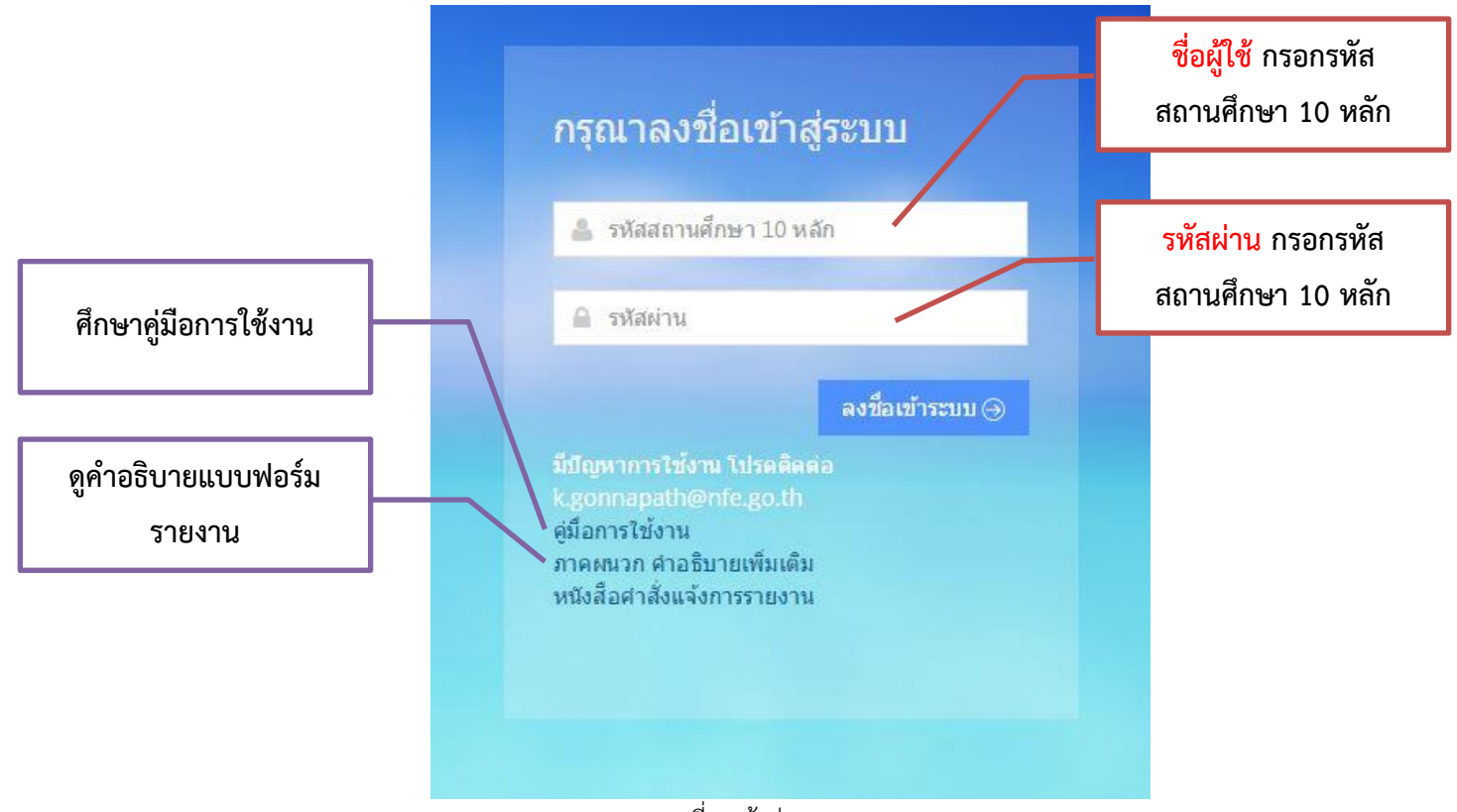

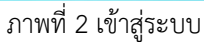

4. เมื่อเข้าสู่ระบบเรียบร้อยแล้วจะปรากฏชื่อและสถานศึกษาของท่าน ดังภาพที่ 5

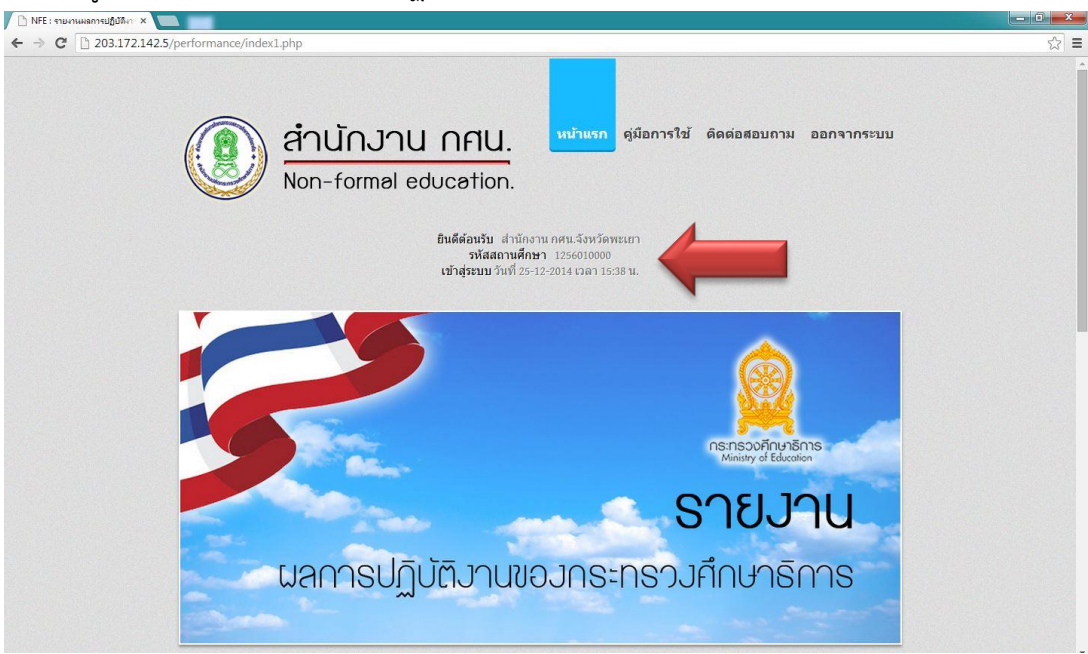

**ภาพที่ 3** หน้าแรกของระบบ

#### <mark>ผู่มีอการใช้งาน</mark> ระบบรายงานผลการปฏิบัติตามนโยบายฯ

- 5. เมนูหลักของการทำงานในระบบ โดยมีเมนูดังนี้
  - ก. **เมนู หน้าแรก** คือ เมื่อท่านต้องการกลับสู่หน้าหลักให้คลิกที่เมนูนี้
  - ข. **เมนู คู่มือการใช้งานของระบบ** คือ ท่านสามารถศึกษาคู่มือการใช้งานระบบได้
  - ค. เมนู ติดต่อสอบถาม คือ ใช้สำหรับติดต่อสอบถามข้อมูลหากท่านมีข้อสงสัยเกี่ยวกับระบบฯ
  - ง. เมนู ออกจากระบบ คือ หลังจากการใช้งานเสร็จทุกครั้งท่านต้องออกจากระบบทุกครั้ง ดังภาพที่ 4

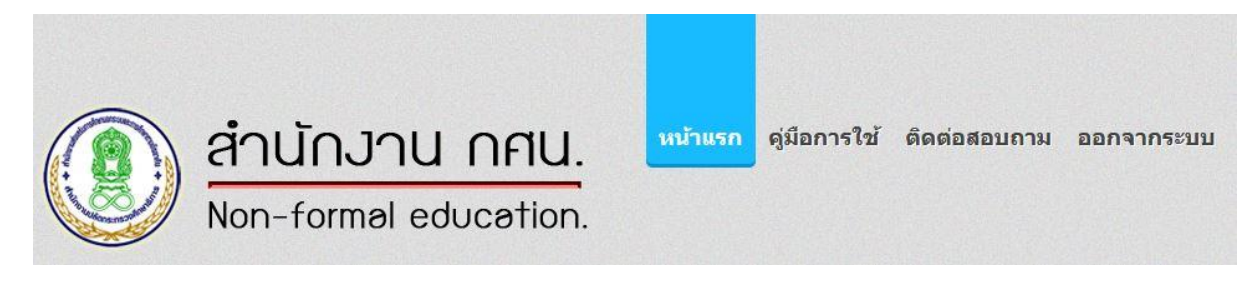

**ภาพที่ 4** เมนูการใช้งานหลัก

- 6. ให้ท่านเลือกรายการที่ท่านต้องการรายงาน โดยมีเมนูดังต่อไปนี้
  - ก. เมนู**รายงาน 5 นโยบายทั่วไป**
  - ข. เมนูรายงาน 7 นโยบายเฉพาะ
  - ค. เมนูรายงาน 10 นโยบายเร่งด่วน โดยคลิกที่ปุ่ม รายงาน ดังภาพที่ 5

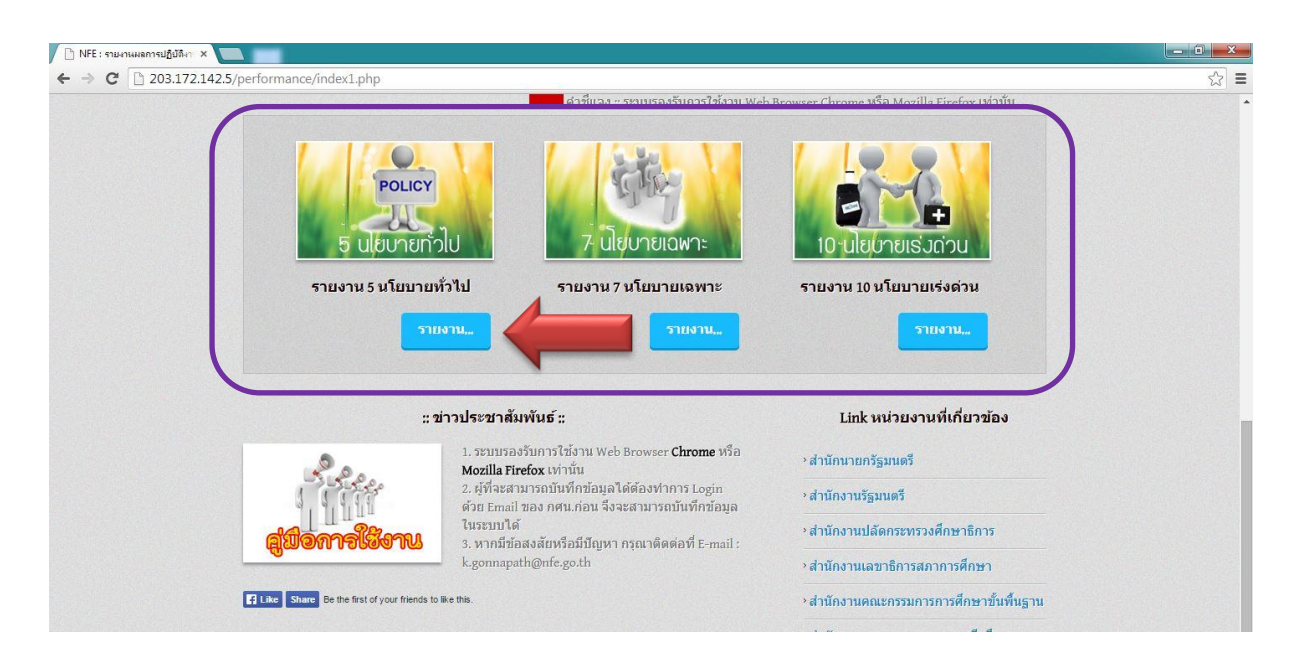

**ภาพที่ 5** รายการที่ต้องการรายงาน

#### <mark>คู่มีอการใช้งาน</mark> ระบบรายงานผลการปฏิบัติตามนโยบายฯ

- 7. เมื่อท่านคลิกที่รายงานแล้วจะปรากฏเมนูย่อยของรายงาน โดย
  - ก. แบบฟอร์มรายงงาน คือ ฟอร์มที่ท่านต้องกรอกข้อมูลลงในระบบ
  - ข. ตรวจสอบผลการรายงาน คือ ตรวจสอบความถูกต้องของรายงานที่ท่านรายงานไป
  - ค. สถิติการรายงาน คือ แสดงผลการสรุปเรื่องที่รายงานของท่านแต่ละเดือน ดังภาพที่ 6

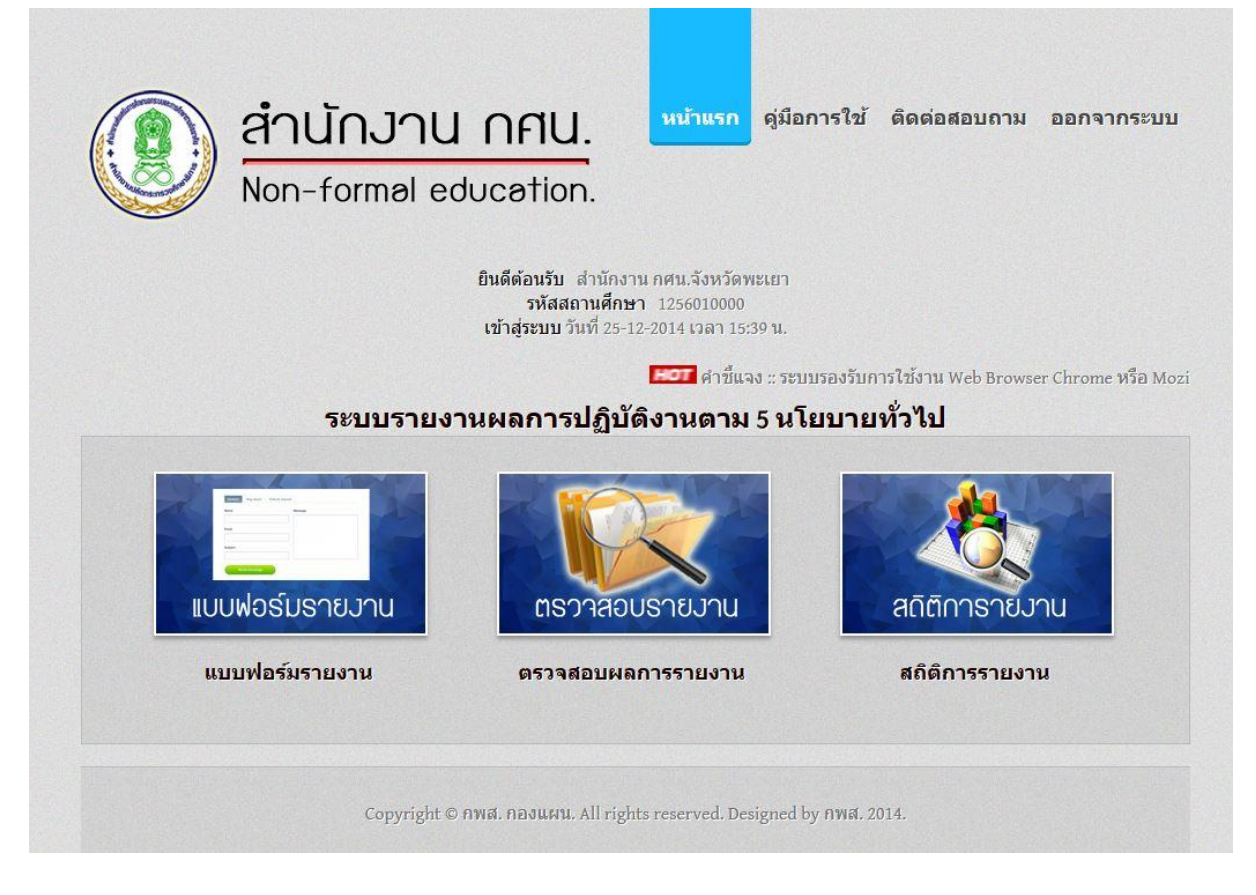

**ภาพที่ 6** เมนูย่อยของรายงาน 5 นโยบายทั่วไป

### <mark>คู่มีอการใช้งาน</mark> ระบบรายงานผลการปฏิบัติตามนโยบายฯ

 เมื่อท่านเลือกเมนูย่อยแบบฟอร์มรายงานจะปรากฏแบบฟอร์ม ให้ท่านกรอกข้อมูลให้ครบถ้วนทุกช่อง หากไม่สามารถกรอกได้กรุณาใส่เครื่องหมาย (-) ดังภาพที่ 7

| <u>กลับหนาแรกรายงาน</u>                                                                                                    |               |
|----------------------------------------------------------------------------------------------------|---------------|
| 1. หน่วยงาน/สถานศึกษา สำนักงาน กศน.จังหวัดพะเยา รหัสสถานศึกษา 1256010000                                                                   |               |
| 2. รายงาน 5 นโอบาอทั่วไป                                                                                                    |               |
| <ol> <li>นโยบายข้อที่ 1.การพัฒนาและปฏิรูปการศึกษา จะต้องยึดหลักการมีส่วนร่วม การกระจายอ่านาจแล้วความต้องการของทุกภาดส่วนในสังคม</li> </ol> | ×             |
| 4. Roadmap ป้อที่ 1.การส่งเสริมค่านิยมหลักของคนไทย 12 ประการ 🔹 🔻                                                                           |               |
| 5. ช่วงเวลารายงาน <mark>1.รายงานรายสัปดาห์</mark> ▼                                                                                        |               |
| 6. ชื่อโครงการ/กิจกรรม <mark>พลสอบ</mark>                                                                                                  |               |
| 7. งบประมาณที่ได้รับ <mark>500 บาท</mark> บาท                                                                                              |               |
| 8. ผลการใช้จ่าย <mark>499 บาท</mark> บาท                                                                                                   | แบบฟอร์มรายงา |
| 9. จำนวนกลุ่มเป้าหมายตามแผน [100] คน                                                                                                    |               |
| 10. จำนวนผู้รับบริการ <mark>99 คน</mark>                                                                                                   |               |
| 11. รายละเอียดการดำเนินงาน                                                                                                    |               |
| ทดสอบ                                                                                                    |               |
|                                                                                                    |               |
|                                                                                                    |               |

#### **ภาพที่ 7** แบบฟอร์มรายงาน

| 12010201/20201200                     | an deren an en en en | 5           | รัสสอารเสื้อหว 125601000     |                          |            |
|---------------------------------------|----------------------|-------------|------------------------------|--------------------------|------------|
| นวยจาน/สถานคทธาสานกงาน กศน.จงหวดพะเยา |                      |             | INNNEI IUMITET 1 12500 10000 |                          |            |
|                                       |                      |             |                              |                          |            |
| <u>ลับหน้าแรกรายงาน</u>               |                      |             |                              |                          |            |
|                                       |                      |             |                              |                          |            |
|                                       |                      |             |                              |                          |            |
| ยงานวันที่ 25-12-20                   | )14                  |             |                              |                          |            |
| ยงานวันที่ 25-12-2(                   | 014                  |             |                              |                          |            |
| ยงานวันที่ 25-12-20<br>ลำดับที่       | 014<br>วันที่บันทึก  | ชื่อโครงการ | จำนวนกลุ่มเป้าหมาย           | <b>จำนวนผู้รับบริการ</b> | รายละเอียด |

**ภาพที่ 8** รายงานผลการรายงาน

<mark>ระบบรา</mark>ยงานผลการปฏิบัติตามนโยบายฯ

ดู่มือการใช้งาน

10.เมื่อท่านเลือกเมนูย่อย**สถิติการรายงาน** จะปรากฏสถิติรายงานที่ท่านรายงานมาในแต่ละเดือน ดังภาพที่ 9

| Non-formal educa                                                                                                    | FIU.                                                                                             |  |  |  |
|----------------------------------------------------------------------------------------------------|--------------------------------------------------------------------------------------------------|--|--|--|
| ~                                                                                                    | <b>нот</b> ระบบจะประมวลผลทกวันที่ 25 ของเดือน                                                    |  |  |  |
|                                                                                                    | e ével el la sera                                                                                |  |  |  |
| รายงานสถตการแจงขอมูลตาม 5นไยบายทวไป ของบงบประมาณ 2558                                                                                                    |                                                                                                  |  |  |  |
|                                                                                                    | ระัสสถาบสึกษา (กระกงกกก                                                                          |  |  |  |
| าห/ ดดานตายชีว สานกงาน กศน.จงหวดพะเยา                                                                                                    | ANDERET 17841132 1 12200 10000                                                                   |  |  |  |
|                                                                                                    |                                                                                                  |  |  |  |
| <u>น้ำแรกรายงาน</u>                                                                                                    |                                                                                                  |  |  |  |
|                                                                                                    |                                                                                                  |  |  |  |
|                                                                                                    |                                                                                                  |  |  |  |
| เดือน / ปี                                                                                                    | จำนวนเรื่องที่รายงาน                                                                             |  |  |  |
|                                                                                                    |                                                                                                  |  |  |  |
| ตุลาคม 2557                                                                                                    | 0                                                                                                |  |  |  |
| ตุลาคม 2557<br>พฤศจิกายน 2557                                                                                                    | 0 0                                                                                              |  |  |  |
| ตุลาคม 2557<br>พฤศจิกายน 2557<br>ธันวาคม 2557                                                                                                    | 0<br>0<br>1                                                                                      |  |  |  |
| ตุลาคม 2557<br>พฤศจิกายน 2557<br>ธันวาคม 2557<br>มกราคม 2558                                                                                                    | 0<br>0<br>1<br>0                                                                                 |  |  |  |
| ดุลาคม 2557 พฤศจิกายน 2557 ธันวาคม 2557 มกราคม 2558 กุมภาพันธ์ 2558                                                                                                    | 0<br>0<br>1<br>0<br>0                                                                            |  |  |  |
| ดุลาคม 2557 พฤศจิกายน 2557 ธันวาคม 2557 มกราคม 2558 กุมภาพันธ์ 2558 มีนาคม 2558                                                                                                    | 0<br>0<br>1<br>0<br>0<br>0<br>0                                                                  |  |  |  |
| <ul> <li>ดุลาคม 2557</li> <li>พฤศจิกายน 2557</li> <li>ธันวาคม 2557</li> <li>มกราคม 2558</li> <li>กุมภาพันธ์ 2558</li> <li>มีนาคม 2558</li> <li>เมษายน 2558</li> </ul>                                                                                                    | 0<br>0<br>1<br>0<br>0<br>0<br>0<br>0                                                             |  |  |  |
| <ul> <li>ดุลาคม 2557</li> <li>พฤศจิกายน 2557</li> <li>ธันวาคม 2557</li> <li>มกราคม 2558</li> <li>กุมภาพันธ์ 2558</li> <li>มีนาคม 2558</li> <li>เมษายน 2558</li> <li>พฤษภาคม 2558</li> </ul>                                                                                                    | 0<br>0<br>1<br>0<br>0<br>0<br>0<br>0<br>0<br>0                                                   |  |  |  |
| <ul> <li>ดุลาคม 2557</li> <li>พฤศจิกายน 2557</li> <li>ธันวาคม 2557</li> <li>มกราคม 2558</li> <li>กุมภาพันธ์ 2558</li> <li>มีนาคม 2558</li> <li>เมษายน 2558</li> <li>พฤษภาคม 2558</li> <li>พฤษภาคม 2558</li> </ul>                                                                                                    | 0<br>0<br>1<br>0<br>0<br>0<br>0<br>0<br>0<br>0<br>0<br>0<br>0                                    |  |  |  |
| <ul> <li>ดุลาคม 2557</li> <li>พฤศจิกายน 2557</li> <li>ธันวาคม 2557</li> <li>มกราคม 2558</li> <li>กุมภาพันธ์ 2558</li> <li>มีนาคม 2558</li> <li>เมษายน 2558</li> <li>พฤษภาคม 2558</li> <li>มิถายม 2558</li> <li>มิธุภาคม 2558</li> </ul>                                                                                                    | 0<br>0<br>1<br>0<br>0<br>0<br>0<br>0<br>0<br>0<br>0<br>0<br>0<br>0<br>0<br>0<br>0<br>0<br>0<br>0 |  |  |  |
| ดุลาคม 2557           พฤศจิกายน 2557           ธันวาคม 2557           มกราคม 2558           กุมภาพันธ์ 2558           มีนาคม 2558           เมษายน 2558           มุมายน 2558           มุมายน 2558           มุมายน 2558           มุมายน 2558           มุมายน 2558           มุมายน 2558           มุมายน 2558           มุมายน 2558           มุมายน 2558           มูมายน 2558           มูมายน 2558           มูมายน 2558           มูมายน 2558                                                                                     | 0<br>0<br>1<br>0<br>0<br>0<br>0<br>0<br>0<br>0<br>0<br>0<br>0<br>0<br>0<br>0<br>0<br>0<br>0<br>0 |  |  |  |
| ดุลาคม 2557           พฤศจิกายน 2557           ธันวาคม 2557           มกราคม 2558           กุมภาพันธ์ 2558           มีนาคม 2558           มมายน 2558           มมายน 2558           มมายน 2558           มมายน 2558           มฤษายน 2558           มฤษายน 2558           มิถุนายน 2558           มิถุนายน 2558           มิถุนายน 2558           มิถุนายน 2558           ภิมุมายน 2558           ภิมุมายน 2558           ภิมุมายน 2558           ภิมุมายน 2558           ภิมุมายน 2558           ภิมุมายน 2558           ภิมุมายน 2558 | 0<br>0<br>1<br>0<br>0<br>0<br>0<br>0<br>0<br>0<br>0<br>0<br>0<br>0<br>0<br>0<br>0<br>0<br>0<br>0 |  |  |  |
| ดุลาคม 2557         พฤศจิกายน 2557           พฤศจิกายน 2557            ธันวาคม 2558            ภุมภาพันธ์ 2558            มินาคม 2558            มมายน 2558            มมายน 2558            มมายน 2558            มมายน 2558            มมายน 2558            มมายน 2558            มมายน 2558            มอยาม 2558            มิถุนายน 2558            มิถุนายน 2558            มายน 2558            มายน 2558            มายน 2558            มายน 2558            มายน 2558                                                          | 0<br>0<br>1<br>0<br>0<br>0<br>0<br>0<br>0<br>0<br>0<br>0<br>0<br>0<br>0<br>0<br>0<br>0<br>0<br>0 |  |  |  |

**ภาพที่ 9** สถิติการรายงาน

11.ถ้าหากท่านเลือกเมนู**รายงาน 7 นโยบายเฉพาะ** จะปรากฏ ดังภาพที่ 10

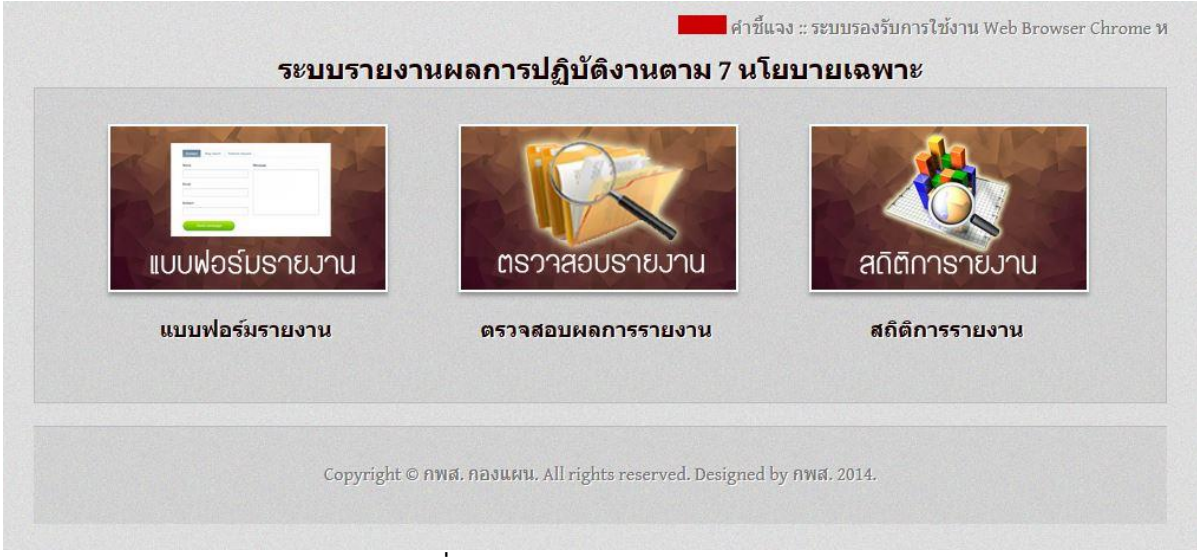

ภาพที่ 10 รายละเอียดของ 7 นโยบายเฉพาะ

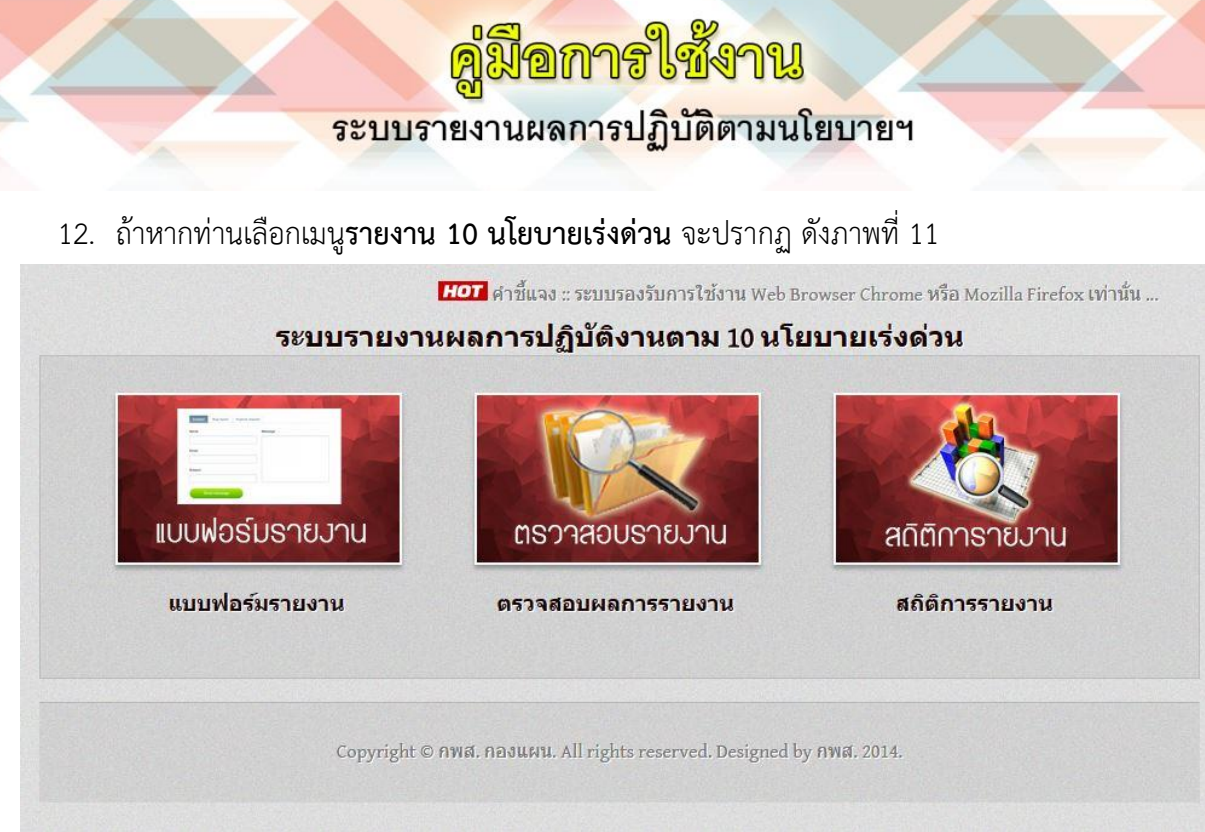

**ภาพที่ 11** รายละเอียดของ 10 นโยบายเร่งด่วน

13. สิ้นสุดคู่มือการใช้งานระบบ

## <mark>ดู่มีอการใช้งาน</mark> ระบบรายงานผลการปฏิบัติตามนโยบายฯ

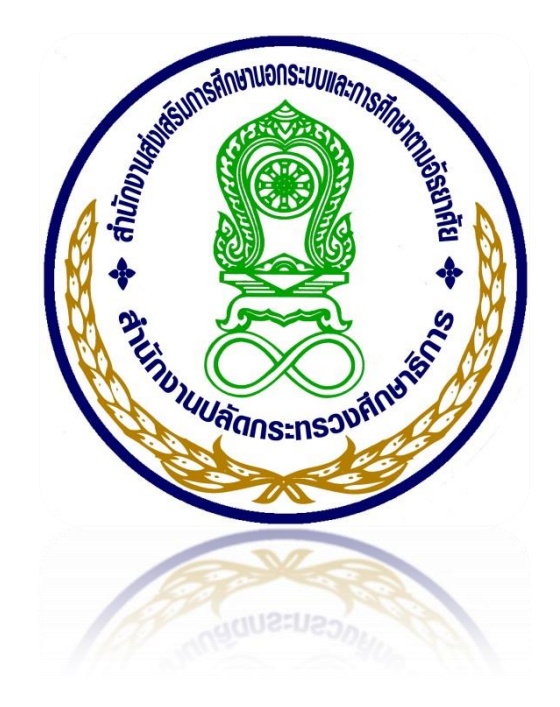